# VOC Visual Dashboard crea

Sandsiv, October 2020

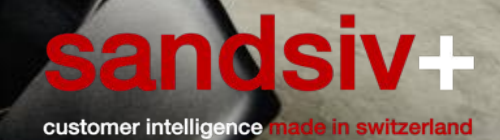

mashroom6

# Today's session - Agenda

## What will we do today?

- 1. Build your first dashboard with gadgets for data analysis
- 2. Create distribution charts to visualise Sentiment, Topics, Touchpoints
- 3. Create charts using time periods
- 4. Apply filtering and advanced settings
- 5. Create drilldowns
- 6. Create wordclouds
- 7. Use Global filters
- 8. PLAY and EXPERIMENT!

## PLEASE NOTE

- The number of objects (uploads, queries, dashboards) shown for each module will vary, depending on your VocHUBs Our screenshots in this tutorial are based on our own Demo platform, which already has some objects (see right).
  Do not worry if you see different numbers.
- 2. The results you get in the Visual Gadgets, especially classification results (Sentiment or Topic), may be different to what the tutorial screenshots. This is normal and is due to the small variability in the classification algorithm.

Store

# UPLOAD & VISUALIZE YOUR DATA

# Upload and classify a new file, to be explored in Voc Visual

# VocVisual Dataset (541).csv

| TEXT                                                                           | NPS | Survey date | Touch Point | CES | Address   |
|--------------------------------------------------------------------------------|-----|-------------|-------------|-----|-----------|
| did you see my data bill? Insane!! I feel scammed.                             | 1   | 03.03.18    | Billing     | 3   | 411238815 |
| its too expensive to phone mobiles                                             | 7   | 03.03.18    | Billing     | 4   | 411246783 |
| greater clarity in the offers                                                  | 7   | 04.03.18    | Billing     | 4   | 411246815 |
| In the store they give me one answer, over the phone another. What shoul       | 0   | 05.03.18    | Retail      | 3   | 411237567 |
| I as an old client I pay twice as much as my friend who got a new client offe  | 0   | 06.03.18    | General     | 4   | 411237599 |
| The quality of the sound is so bad that I can't understand half of the words   | 2   | 07.03.18    | General     | 5   | 411241695 |
| The dialing is very hard because sometimes the machine won't select the n      | 1   | 08.03.18    | Onboarding  | 4   | 411238847 |
| I bought a new fix line two weeks ago and it's already broken.                 | 1   | 09.03.18    | General     | 2   | 411238879 |
| I can't use this internet because i lose connection to it every twenty minut   | 1   | 10.03.18    | Onboarding  | 2   | 411238911 |
| The overall service is quite bad                                               | 7   | 11.03.18    | General     | 5   | 411246847 |
| My iphone won't charge itself. And this continues even after I bought a nev    | 2   | 12.03.18    | General     | 4   | 411241727 |
| When I use my iphone it becomes so hot i must wait for thirty minutes for      | 1   | 13.03.18    | General     | 4   | 411238943 |
| When i looked at my phone yesterday it had wiped out all of its memory b       | 0   | 14.03.18    | General     | 4   | 411237631 |
| I bought a new Nokia three weeks ago and it's already not working.             | 1   | 15.03.18    | General     | 2   | 411238975 |
| Courtesy, friendliness, availability, commitment and preparation.              | 9   | 16.03.18    | Retail      | 1   | 411251551 |
| friendly staff in the shop and fast                                            | 9   | 17.03.18    | Retail      | 1   | 411251583 |
| I went last week to your shop in Bahnhofstrasse and wanted to buy a new r      | 0   | 18.03.18    | Onboarding  | 5   | 411237663 |
| incompetence! Your staff in the shop have not been able to tell me even w      | 0   | 19.03.18    | Onboarding  | 3   | 411237695 |
| In the shop they told me to call the toll-free number. My problem was solv     | 7   | 20.03.18    | Retail      | 2   | 411246879 |
| Unfriendly staff, that I was not able to give any answer, is also presented in | 0   | 21.03.18    | Retail      | 5   | 411237727 |
| Incompetence, poor listening skills, quickly and inconclusiveness!             | 0   | 22.03.18    | Retail      | 5   | 411237759 |
| Does not keep what it promises!                                                | 2   | 22.03.18    | Retail      | 5   | 411241759 |
| I visited your store during my lunch break. But my lunch break was gone q      | 0   | 23.03.18    | Retail      | 4   | 411237791 |
| My phone works very well.                                                      | 9   | 23.03.18    | General     | 1   | 411251615 |
| The sound and quality are both very bad.                                       | 2   | 24.03.18    | General     | 5   | 411241791 |

1. Upload dataset to Voc Store. Use ";" as a delimiter and set the correct data types for each column. If you don't specify a data type (e.g. for Touch Point, it will default to just a metadata type)

| Title            | Voc Visua | I Datase | t    |     |         |          |
|------------------|-----------|----------|------|-----|---------|----------|
| Captured at      | 3 Jul 202 | D        |      |     |         |          |
| Language         | Only Engl | ish      |      |     |         | ~        |
| Choice delimiter | 1         |          |      |     |         |          |
| CSV delimiter    | ;         |          |      |     |         |          |
|                  |           |          |      |     |         | B Submit |
| Verification se  | ection    |          |      |     |         |          |
|                  | TEXT      |          |      |     |         |          |
| -                | TEXT      | LANG     | DATE | NPS | NUMERIC | CHOICE   |
|                  | NPS       |          |      |     |         |          |
| -                | TEXT      | LANG     | DATE | NPS | NUMERIC | CHOICE   |
|                  | Survey    | date     |      |     |         |          |
| -                | TEXT      | LANG     | DATE | NPS | NUMERIC | CHOICE   |
|                  | Touch P   | oint     |      |     |         |          |
|                  | TEXT      | LANG     | DATE | NPS | NUMERIC | CHOICE   |
|                  | CES       |          |      |     |         |          |
| -                | TEXT      | LANG     | DATE | NPS | NUMERIC | CHOICE   |
|                  | Address   | 6        |      |     |         |          |
|                  | TEXT      | LANG     | DATE | NPS | NUMERIC | CHOICE   |

# Practice makes perfect!

#### 2. Check that the upload was successful

| Title \$  | Original name 🗘  | Uploaded at \$    | Last Update ^     | Progress             | Feedback records \$ | Actions                |
|-----------|------------------|-------------------|-------------------|----------------------|---------------------|------------------------|
| Voc Visua | VocVisual Datase | 08:43, 3 Jul 2020 | 08:43, 3 Jul 2020 | Processed : 541 100% | 541                 | <b>0</b> ⊘ ± # = 9 ø ∎ |

**3.** Apply both of the Sentiment and Topic classifiers from the previous lesson to the uploaded datasource.

Don't forget to Reprocess the classifiers!

| Classifier Sentiment_SandSIV_Training appliance d       | etails |
|---------------------------------------------------------|--------|
| Choose upload                                           |        |
| SandSIV Training Feedback data × Voc Visual Dataset ×   |        |
| SandSIV Training Feedback data -                        |        |
| 2020-06-29T11:21:14+0200                                |        |
| ✓ TEXT                                                  |        |
| Multitopic                                              |        |
|                                                         |        |
| Voc Visual Dataset -                                    |        |
| 2020-07-03T08:43:47+0200                                |        |
| ☑ TEXT                                                  |        |
| Multitopic                                              |        |
|                                                         |        |
| Classifier TopicClassifier_SandSIV_Training appliance d | etails |
| Choose upload                                           |        |
| Voc Visual Dataset × SandSIV Training Feedback data ×   |        |
| Voc Visual Dataset -                                    |        |
| 2020-07-03T08:43:47+0200                                |        |
| ☑ TEXT                                                  |        |
| Multitopic                                              |        |
|                                                         |        |
| SandSIV Training Feedback data -                        |        |
| 2020-06-29T11:21:14+0200                                |        |

TEXT

Multitopic

# Visualize your data Create your first dashboard and visualise the NPS Score

#### 1. Go to VOC Visual and select "+ New dashboard"

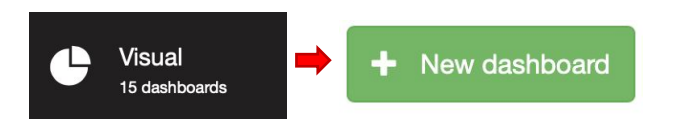

# **2.** Give an appropriate name, e.g. **"My first Dashboard"** for today, and "Approve"

| Title *                    | My first Dashboard |
|----------------------------|--------------------|
| Set as default *           | $\bigcirc$         |
| Copy existing<br>dashboard | ~                  |

**3.** You now need to add a visualisation, we call this a **Gadget**. Click either the link of the button **"Add Gadget**".

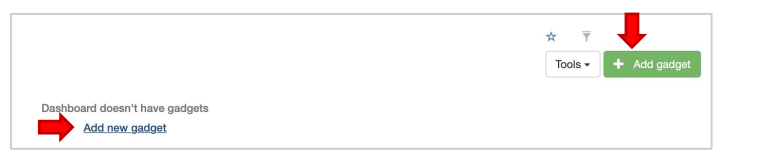

**4.** Let's now configure the Gadget and tell it what to show us!

| Please, configure gad |
|-----------------------|
|-----------------------|

5. Select the "Voc Visaul Dataset" in "Select Data".

It is a type "Upload". You can also select Surveys and Virtual sources.

| Select data        |        |
|--------------------|--------|
| <b>T</b>           |        |
| Voc Visual Dataset | UPLOAD |

- 6. Select "NPS SEGMENT NPS" as column
- 7. Choice the Math function "Count"
- 8. Select your Chart type "Pie chart"
- 9. Acknowledge with "Approve"

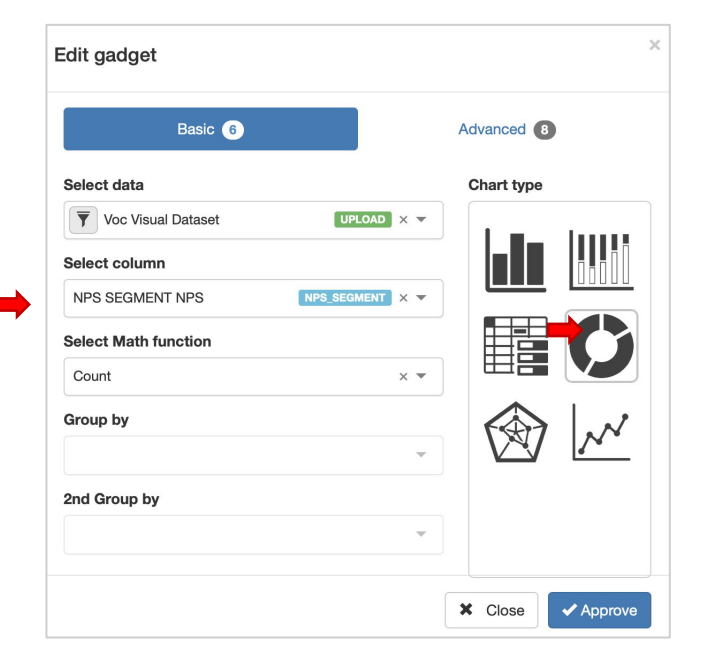

#### **10.** Enjoy the result of your NPS Score distribution

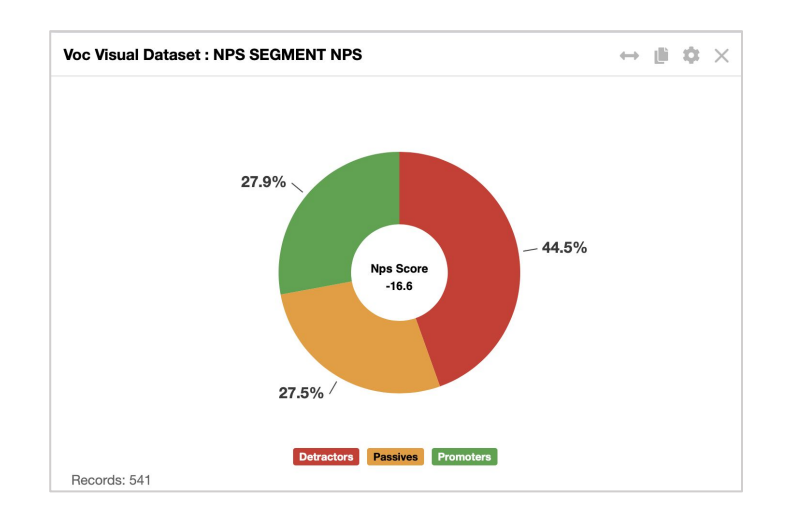

## TRY OUT

1. What do the buttons on the top-right corner of the gadget do? Try them out!

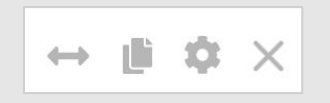

2. How can you rename your gadget? Try it out!

1. Duplicate your gadget, so you already have the basic setup

| Copy gadget                                | ×               |
|--------------------------------------------|-----------------|
| Are you sure you want to copy this gadget? |                 |
|                                            | X Close Approve |

2. Edit the Gadget

**3.** You should already have the "**NPS SEGMENT NPS**" as column, "**Count**" as the Math function and "Pie Chart" as the Chart Type

4. Select the "Stacked Bar" Chart type option

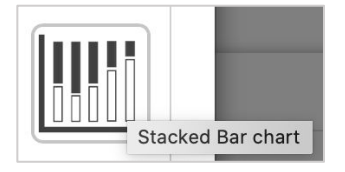

**5**. This will now allow you to select another column in the Group by dropdown. Select "Touch Point"

| Group by                               |                |
|----------------------------------------|----------------|
|                                        | *              |
| Sentiment_SandSIV_Training(TEXT)       | CLASSIFICATION |
| TopicClassifier_SandSIV_Training(TEXT) | CLASSIFICATION |
| NPS                                    | NPS            |
| Touch Point                            | META           |

#### 5. Your Gadget configuration should look like this:

| Basic 6              |                 | Advanced 7 |           |
|----------------------|-----------------|------------|-----------|
| Select data          |                 | Chart type |           |
| Voc Visual Dataset   |                 |            | [         |
| Select column        |                 |            |           |
| NPS SEGMENT NPS      | NPS_SEGMENT X 🔻 |            |           |
| Select Math function |                 |            |           |
| Count                | × 🔻             |            | $\nabla $ |
| Group by             |                 |            |           |
| Touch Point          | META × 🔻        |            |           |
| 2nd Group by         |                 |            |           |
|                      | -               |            |           |

# **6.** Explore the Touchpoints by their NPS Segment distribution

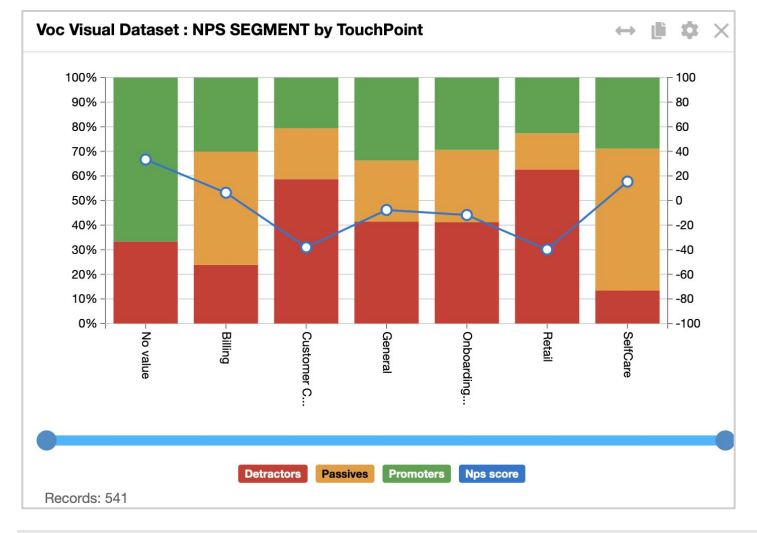

#### ANALYSE

Which Two Touchpoints need the most attention?
What is the No Value Touchpoint? Where did it come from?
What is the NPS Score for Self Care Touchpoint and how many feedback cases are included for this touchpoint?

# Visualize your data NPS by Touchpoint Over Time

1. Duplicate your previous gadget, so you already have the basic setup. It's a good practice to rename it, e.g. "NPS by TouchPoint over Time (Month)"

2. Edit the Gadget.

3. Change the "NPS SEGMENT " selection in the "Select Column" to "NPS"

3. Select the "Line Chart" Chart type option

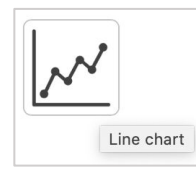

**4.** This will now allow you to select another column in the **2<sup>nd</sup> Group by** dropdown. Select **"Month"**, which is a DATE type

| 2nd Group by |          |
|--------------|----------|
| Month        | DATE × 🔻 |

5. Your Gadget configuration should look like this:

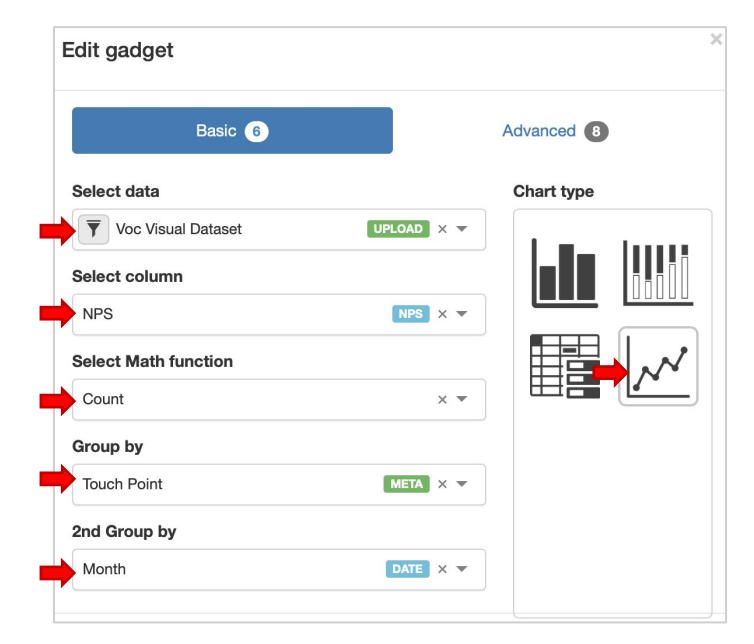

#### 6. Explore the Touchpoints by their NPS and by Month

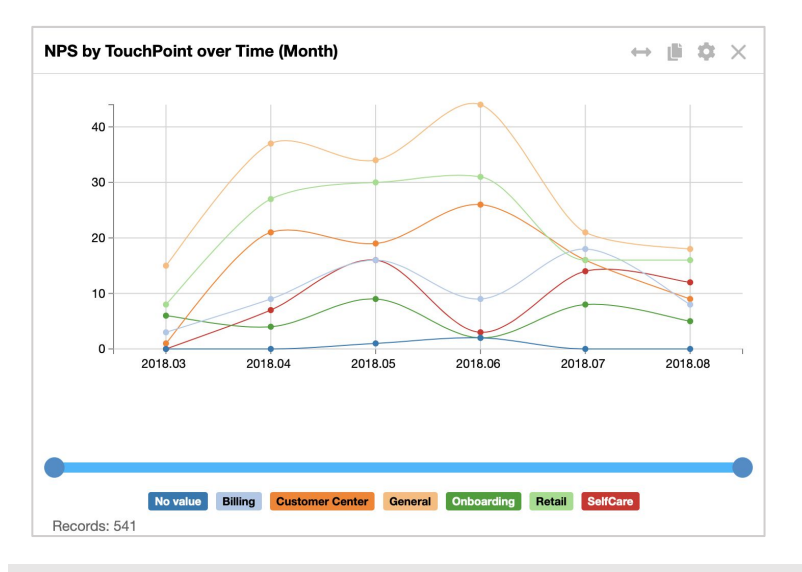

#### ANALYSE

1. Which is the worst performing month for "Onboarding"?

2. In which month do all touchpoints have an avg NPS < 20?

3. How can you reduce the timeframe shown on the Gadget? Hint: check the blue slider.

# Visualize your data Filtering by Touchpoint and showing the score labels

#### Select data Chart type Voc Visual Dataset UPLOAD X 🔻 Select column NPS\_SEGMENT X 🔻 NPS SEGMENT NPS Select Math function Count × ▼ Group by DATE X 🔻 Month 2nd Group by

1. Create a new Gadget with the following configuration:

### 2. You should see the following results.

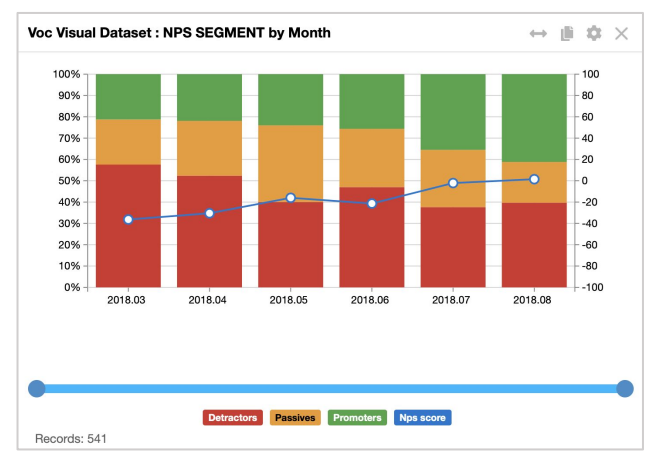

#### 3. Edit the Gadget and select "Advanced" settings

- 4. Activate "Show Score" if wished
- 5. Activate "Metadata filter"
- 6. Select "Touch Point" in the first drill-down box
- 7. Choice function "Equal"
- 8. Select "Retail" from your touchpoint list
- 9. Acknowledge with "Approve"

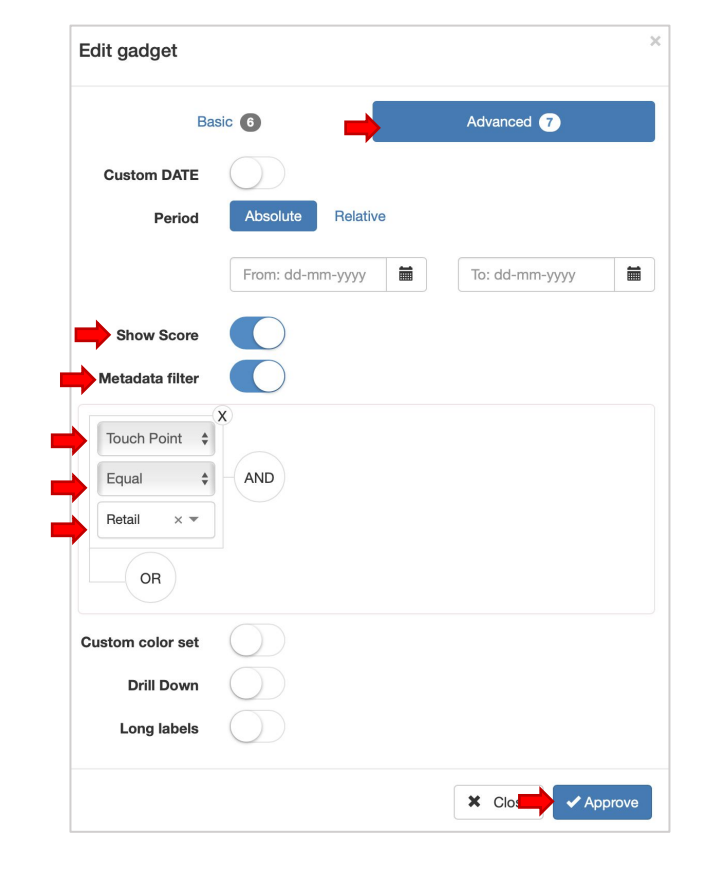

**10.** Notice the changes:

- the score displayed for both metrics
- The data being focused only on the Retail touchpoint

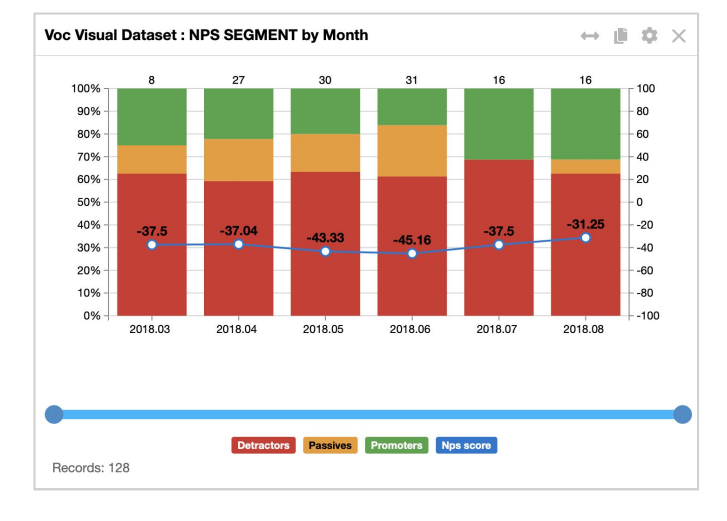

#### ANALYSE

1. How many feedback cases are in the Retail touchpoint?

2. Which month has no Passive NPS feedback responses?

3. Which month has the most number of responses AND the lowest NPS Score?

# Visualize your data Filtering by Touchpoint (Retail) and Sentiment Classification

We will now build a table gadget allowing the browsing of all base data and text cases.

**1.** Create a new Gadget with the following configuration:

| Basic 6                                                       |                    | Advanced 9 |
|---------------------------------------------------------------|--------------------|------------|
| Select data                                                   |                    | Chart type |
| Voc Visual Dataset                                            |                    |            |
| Select column                                                 |                    |            |
| Survey date DATE × Addre                                      | ess Meta ×         |            |
| Sentiment_SandSIV_Training(TE                                 | EXT) CLASSIFICA- × |            |
| Select Math function                                          |                    |            |
| Select Math function                                          | × •                |            |
| Select Math function<br>Just show<br>Group by                 | × *                |            |
| Select Math function<br>Just show<br>Group by                 | × •                |            |
| Select Math function<br>Just show<br>Group by<br>2nd Group by | × *                |            |

**IMPORTANT:** make sure you select "Just Show" in the Math function, otherwise you won't be able to add multiple columns in the "Select Column" box **2.** You should see the following results (browse the table to see the mix of sentiment classification results).

| Survey date | Address A1     | TEXT                       | Sentiment_SandSIV_T  |
|-------------|----------------|----------------------------|----------------------|
| 2010 01 11  |                | · sought a nort · · · ana  |                      |
| 2018-08-08  | 411240063      | your services are uncle    | . negative           |
| 2018-08-09  | 411240095      | It takes more than thirt   | negative             |
| 2018-08-17  | 411240127      | When I watch TV the c      | negative             |
| 2018-08-21  | 411240159      | The queue in the store i.  | . negative           |
| 2018-04-02  | 411240191      | I couldn't believe it, I g | positive             |
| 2018-04-09  | 411240223      | decrease the wait befor.   | positive             |
| 2018-04-09  | 411240255      | To Standardize professi.   | . positive           |
| 2018-04-23  | 411240287      | increase the credit lines. | positive             |
| 2018-04-24  | 411240319      | I get to call a hundred c. | positive             |
| 2018-04-24  | 411240351      | Thousand minutes of fr     | . positive           |
| 2018-04-27  | 411240383      | Easy, nothing more to s.   | . positive           |
|             | /2 ▶ ▶  500 \$ | items per page             | 1 - 500 of 541 items |

3. Edit the Gadget and go to the Advanced Settings.

**4**. Create a Metadata filter, comnbining two column conditions using AND

| Touch Point | <b>*</b> | Sentiment_S: \$ |
|-------------|----------|-----------------|
| Equal       | \$ AND   | Equal 🔶 A       |
| Retail × 🕶  |          | negative × -    |
|             |          | OR              |

5. Browse the results - do you see any "positive" comments?

| Survey date | Address   | TEXT                      | Sentiment_SandSIV_T |
|-------------|-----------|---------------------------|---------------------|
| 2018-03-05  | 411237567 | In the store they give m  | . negative          |
| 2018-03-20  | 411246879 | In the shop they told m   | negative            |
| 2018-03-21  | 411237727 | Unfriendly staff, that I  | negative            |
| 2018-03-22  | 411237759 | Incompetence, poor list.  | . negative          |
| 2018-03-22  | 411241759 | Does not keep what it     | negative            |
| 2018-03-23  | 411237791 | I visited your store duri | negative            |
| 2018-04-01  | 411239007 | Horrible queue in the st  | . negative          |
| 2018-04-04  | 411246975 | Very competent service    | . negative          |
| 2018-04-08  | 411239039 | The same thing than fo    | negative            |
| 2018-04-12  | 411239103 | The service in general i  | negative            |

# Visualize your data Topic Distribution and Drilldown

We will now build a bar graph gadget showing the distribution of the topic classification and allowing drilldown into details

1. Create a new Gadget with the following configuration:

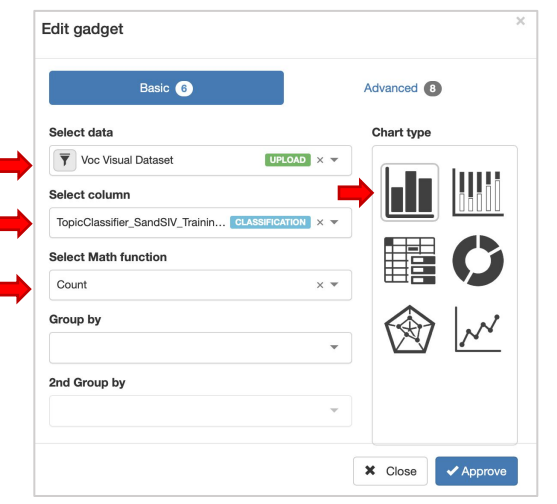

2. You should see something like the below results.

| 300   |  |
|-------|--|
| 200-  |  |
| 100 - |  |
| 0     |  |

**3.** Change the colour scheme to something you like. HINT: Advanced Settings **4.** Go to Advanced Settings (again!) and switch on the Drilldown button

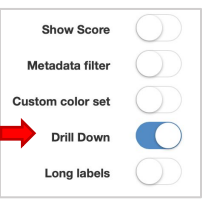

5. Click **Approve**. Did anything change? Not yet!

6. Click on the "shop" bar. Click Approve on the popup message

| Dashboard's drill & down                      |         | ×         |
|-----------------------------------------------|---------|-----------|
| Do you want to create drill & down dashboard? |         |           |
|                                               | X Close | ✓ Approve |

7. You will get a new blank dashboard. But it's not totally blank! This is a drilldown dashboard for the parent gadget.

| Voc Visual Dataset : TopicClassifier_SandSIV_Training(TEXT > My first Dashboard(Voc Visual Dataset : TopicClassifier_Sa |                    |
|----------------------------------------------------------------------------------------------------|--------------------|
| My first Dashboard(Voc Visual Dataset : TopicClassifier_SandSIV_Training(TEXT)) drill down                              | Tools - Add gadget |
| Daehboard doear't have gadgets<br>Add new gadget                                                                        |                    |

**8.** Add a gadget. You will get a default chart gadget showing the **"shop"** bar.

**9.** Edit the Gadget. Notice that the "select data" dropdown is locked. Why?

| Edit gadget        |            |
|--------------------|------------|
| Basic 6            |            |
| Select data        |            |
| Voc Visual Dataset | UPLOAD X 🔻 |

**10.** Build two gadgets like below. One to show Sentiment distribution and the other to show the individual text cases (remember – for "shop")

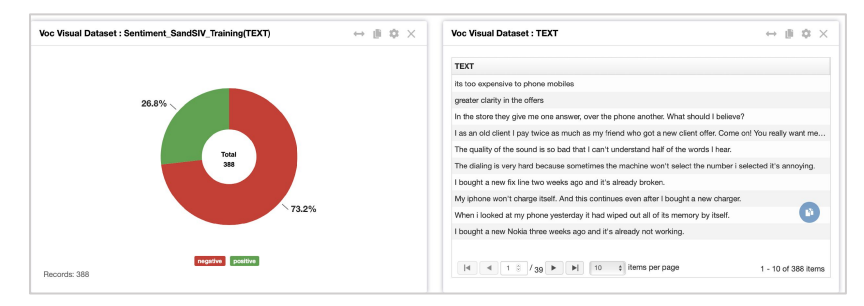

11. Return to the parent dashboard by clicking the up arrow

Parental dashboard

**12.** Do you now see a new icon next to the chart heading? That's the drilldown indicator. Try clicking the other bars (staff and service) to see what happens.

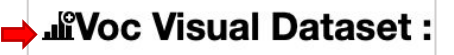

# Visualization options Global Filters

1. Make sure you are in your main (parent) dashboard

## 2. It should look something like this:

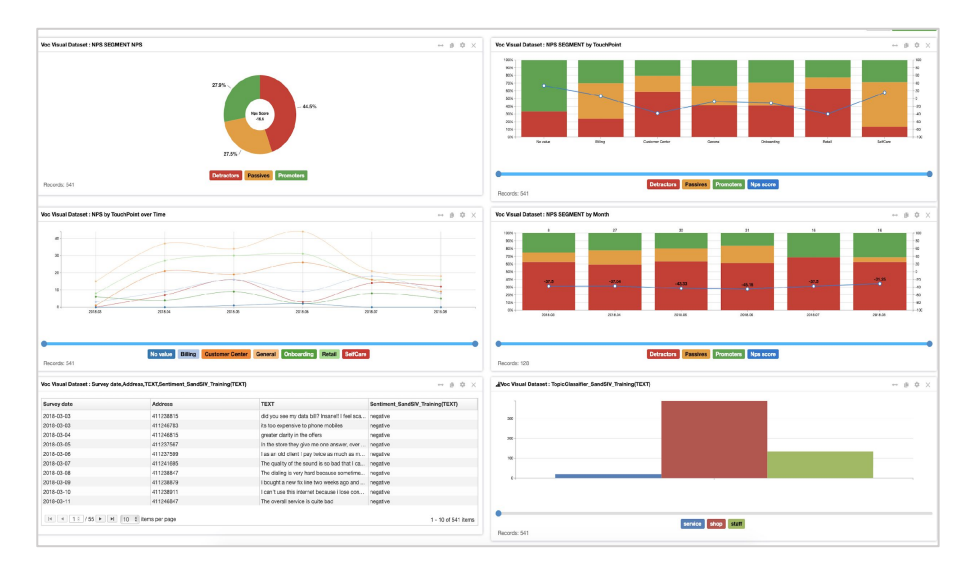

**3.** We will now apply a global filter for the whole dashboard for a particular date range

4. Click the Funnel button on the top-right corner

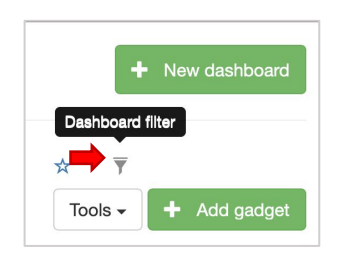

5. The interface of the popup should be somewhat familiar. You can add metadata or date filters

| Period:     | Absolute Relative  |                |       |
|-------------|--------------------|----------------|-------|
|             | From: dd-mm-yyyy   | To: dd-mm-yyyy |       |
| Source      | Voc Visual Dataset | UPL            | OAD 🔽 |
| Custom DATE | $\bigcirc$         |                |       |
| Meta        | Fact \$            |                |       |
|             | Select \$ AND      |                |       |
|             | · ·                |                |       |
|             | OR                 |                |       |

**6.** The interface of the popup should be somewhat familiar. You can add metadata or date filters

7. Enter the Period from 01-06-2018 to 31-08-2018 in the Absolute Date filter. Click Approve

| Period: | Absolute   | Relative |            |  |
|---------|------------|----------|------------|--|
|         | 01-06-2018 |          | 01-08-2018 |  |

9. You should see two main changes:

**9.1.** charts with a DATE x-axis will show only data for those month periods

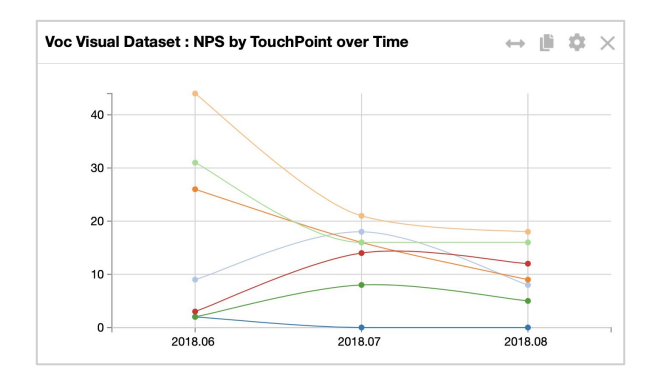

**9.2.** The count indicator for all charts (even if not displaying a time period) will be updated to reflect the new time period.

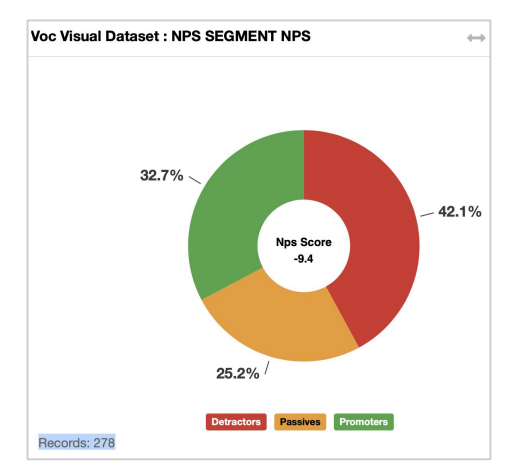

# VOC Visual Exercises

**1.** Create a new gadget to show the distribution of Sentiment vs Topic classification results.

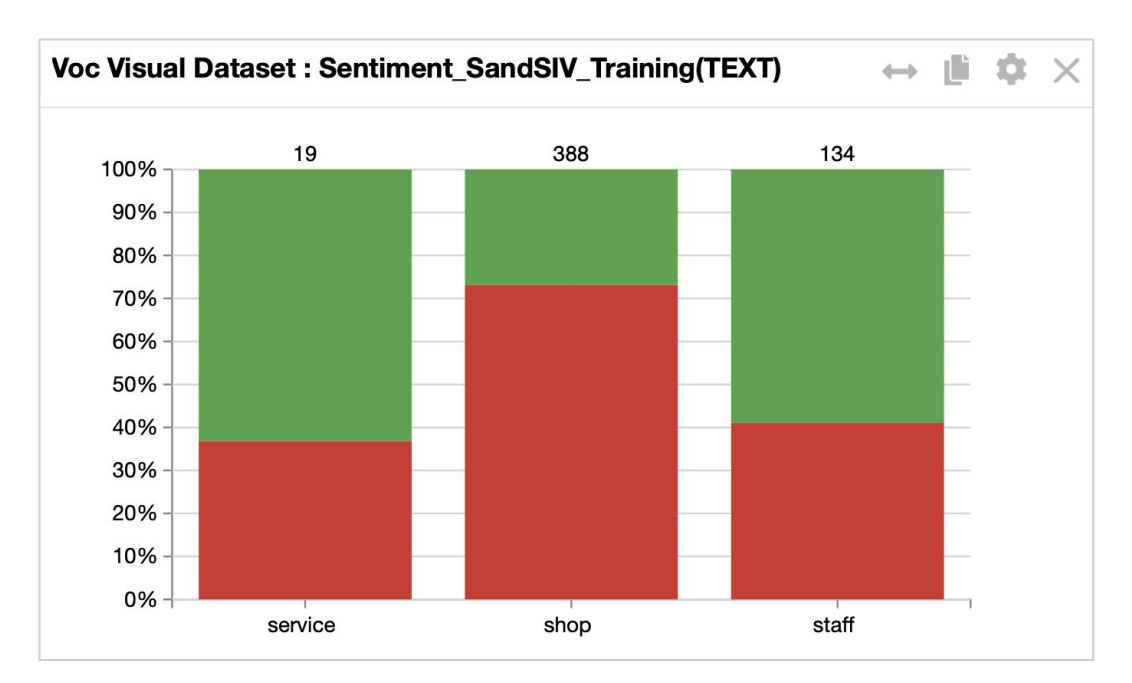

Which topic is causing the most negative experience for customers?

#### 2. Visualise all comments as a text cloud.

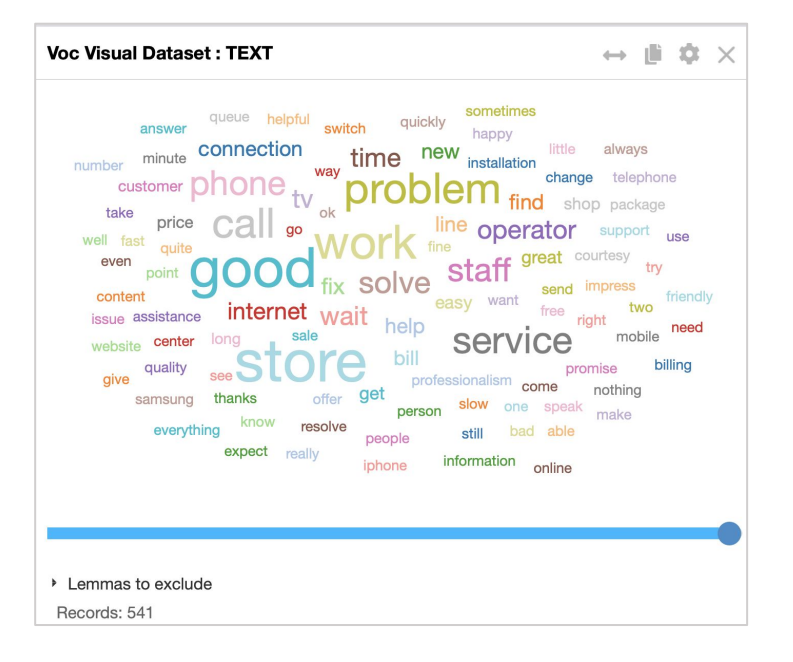

**3.** Can you now create two separate Word cloud gadgets, one for Negative and one for Positive feedback cases?

4. Can you create a drill down for a particular word and view the individual texts!? Try it!

# **BECAUSE BEING HUMAN IS A GOOD BUSINESS**

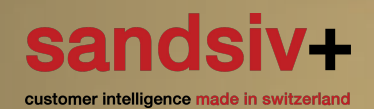